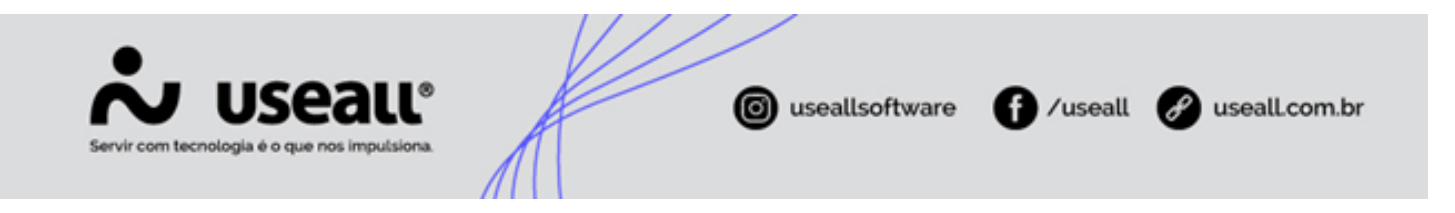

# Inserção de itens em lote

- Objetivo
- Funcionalidades

## Objetivo

A ferramenta de **Inserção de itens em lote** serve para facilitar a venda de itens no balcão numa situação de incerteza em qual item adicionar na venda ou quando for necessário vender itens semelhantes, porém de códigos diferentes.

### **Funcionalidades**

No quadro **Produtos** ao clicar no ícone **C** abre a tela de Pesquisa em lote para adicionar itens em lote.

| & Produtos                              |               |
|-----------------------------------------|---------------|
| Item para venda                         |               |
|                                         | Q ~ <b>0</b>  |
| Estoque Qtde. Valor un. Tipo de entrega | Dia entrega   |
| 0,00 0,00 0,00 Cliente leva ~           | 14/06/2023    |
|                                         | + Adicionar V |

#### Tela para adicionar itens em lote

Nesta tela contém os filtros e campo de busca, listagem de produtos, dados sobre cliente e entrega, totalizador de itens, detalhes do item e ações.

Matriz Criciúma & (48) 3411-0600 Unidade Florianópolis

Unidade Caxias do Sul & (54) 99631-8810

| Servir com tecnologia é o que nos impulsiona. | © useallsoftware | f /useall | 🔗 useall.com.br |
|-----------------------------------------------|------------------|-----------|-----------------|
|                                               |                  |           |                 |

| USEALL LOJA                                                                                                    | TIMACO - TIMACO TIJOLOS MATERIAL DE CONSTRUÇÕES LIDA |             | ९ 🏩 🖬 🚱                                                                                                    |
|----------------------------------------------------------------------------------------------------|------------------------------------------------------|-------------|----------------------------------------------------------------------------------------------------|
| Venda                                                                                                    |                                                      |             |                                                                                                    |
| C≣ Pesquisa em lote                                                                                                    |                                                      |             |                                                                                                    |
| Y Filtros avançados     prod     6 - PRODUTO 01     Marca: DVS Estoque: Sem estoque Preço: R\$69,90                                                                                 |                                                      | Q Pesquisar | Cliente entrega     C Q     Consumizor NÃo DENTIFICADO     Entrega: bácio     Averida Centenário, 2587 Centro, Cricúma/SC |
| 6 - PRODUTO 01<br>Marca: DVS Estoque: Sem estoque Preço: R\$5,90<br>8 - PRODUTO 02<br>Marca: DVS Estoque: 177.08 Preço: R\$99,90                                                    |                                                      | - 1 LA +    |                                                                                                    |
| 8 - PRODUTO 02<br>Marca: DVS Estoque: 177.08 Preço: R\$3,90<br>10 - PRODUTO 03                                                                                                    |                                                      | - 1LA +     |                                                                                                    |
| Marca: DVS Estoque: Sem estoque Preço: R\$99,90 10 - PRODUTO 03 Marca: DVS Estoque: Sem estoque Preço: R\$5,90 10 - REPENDE 10                                                      |                                                      | - 1LA +     | Detalhes do item     PRODUTO 04     Não existem                                                                           |
| 12 - PRODUTO 04           Marca: DVS         Estoque: 1525.81         Preço: R\$149,90           12 - PRODUTO 04         Marca: DVS         Estoque: 1525.81         Preço: R\$4,90 |                                                      | - 1 M3 +    | Identificacao: 12 disponíveis para<br>Referência: <b>&lt;</b> visualização <b>&gt;</b>                                    |
| 14 - PRODUTO 05<br>Marca: DVS Estoque: Sem estoque Preço: R\$139,90                                                                                                    |                                                      | - 1 M3 +    |                                                                                                    |
| 14 - PRODUTD 05<br>Marca: DVS Estoque: Sem estoque Preço: R\$4,90                                                                                                    |                                                      | - 1LA +     | Prepran: R4490<br>Sada estaque: 1555.81<br>- 1 LA + R\$0,00<br>Descrição                                                  |
| Qtde. itens selecionados: 10                                                                                                    |                                                      |             | CE Concluir X Cancelar                                                                                                    |

Para apresentar itens na listagem deve-se preencher o campo de pesquisa. A pesquisa pode ser por identificação, descrição, código de barras ou digitando o # para pesquisar por marca.

Para cada item apresentado é possível editar a quantidade, informando o valor ou alterando através do campo "+" ou "-".

Ao passar o mouse sobre o item, é possível acessar o ícone de visualização (O). Ao clicar neste ícone, os detalhes do item serão apresentados.

Matriz Criciúma & (48) 3411-0600 Unidade Florianópolis

Unidade Caxias do Sul & (54) 99631-8810

| V USEALL®<br>vir com tecnologia é o que nos impulsiona.            | igo useallsoftware f /useall is useall.com   |
|--------------------------------------------------------------------|----------------------------------------------|
| ieau loja                                                          | Q 🗶 🖬 🖬                                      |
| Venda                                                              |                                              |
| 7 December of the                                                  |                                              |
| - resquisa em lote                                                 |                                              |
| Filtros avançados                                                  | Cliente e entrega                            |
| Marca Grupo                                                        | CONSUMIDOR NÃO IDENTIFICADO                  |
| prod                                                               | Avenida Centenário, 2587 Centro, Criciáma/SC |
| 6 - PRODUTO 01<br>Marca: DVS Estoque: Semiestoque: Preco: R\$69.90 | - 1 M3 +                                     |
|                                                                    | Totalizador de itens: R\$585,00              |
| Marca: DVS Estoque: Sem estoque Preço: R\$5,90                     | - 1 LA +                                     |
| R - PRODUTO 02                                                     | (1) 6 - PRODUCIO 1                           |
| Marca: DVS Estoque: 177.08 Preço: R\$99,90                         | - 1 M3 +                                     |
| 8 - PRODUTO 02                                                     | (1) 10 - PRODUTO 03                          |
| Marca: DVS Estoque: 177.08 Preço: R\$3,90                          |                                              |
| 10 - PRODUTO 03                                                    | - 1 M3 +                                     |
| Marca: DVS Estoque: Sem estoque Preço: R\$99,90                    | Detalhes do item                             |
| 10 - PRODUTO 03                                                    | - 1 LA + PRODUTO 04 Não existem              |
| Marca: DVS Estoque: sem estoque Preço: r\$5,90                     | Identificacao: 12 disponíveis para           |
| L2 - PRODUTO 04<br>Marca: DVS Estoque: 1525.81 Preço: R\$149,90    | - 1 M3 + Referência: < visualização          |
|                                                                    |                                              |
| Marca: DVS Estoque: 1525.81 Preço: R\$4,90                         | - 1LA +                                      |
| 14 - PRODUTO 05                                                    | - 11/2 +                                     |
| Vlarca: DVS Estoque: Sem estoque Preço: R\$139,90                  | - 1 M3 -                                     |
| 14 - PRODUTO 05                                                    | Preço un: R\$4,5                             |
| Vlarca: DVS Estoque: Sem estoque Preço: R\$4,90                    | Saldo estoque: 1525.8                        |
|                                                                    | - 1 LA + R\$0,0                              |
|                                                                    | Durida                                       |
|                                                                    | Descrição                                    |

Nesse quadro pode-se visualizar as imagens do produto (quando houver), verificar preço unitário, quantidade em estoque, alterar a quantidade do item e descrição.

Logo abaixo da descrição é possível verificar se existem produtos que são indicados para realizar uma compra conjunta, ver produtos similares com a mesma finalidade e características diferentes ou produtos de outras marcas com a mesma finalidade e mesmas características.

Matriz Criciúma & (48) 3411-0600 Unidade Florianópolis

Unidade Caxias do Sul & (54) 99631-8810

| s      | ervir com tecnologia é o que nos impulsiona.                                                                                                    |                     | iseallsoftware | f) /use                                    | all 🕜 useall.com.br                                                             |
|--------|----------------------------------------------------------------------------------------------------|---------------------|----------------|--------------------------------------------|---------------------------------------------------------------------------------|
| *<br>= | Usealt LOJA<br>Venda                                                                                                    | Tanta Sana Sana Ang |                |                                            | ९ 📽 🖬 🖬 😭                                                                       |
|        | <ul> <li>✓ Filtros avergados</li> <li>[produto 0]</li> <li>6 - PRODUTO 01</li> <li>Marca: DVS Estoque: Sem estoque: Preço: R\$69,90</li> <li>6 - PRODUTO 01</li> <li>Marca: DVS Estoque: Sem estoque: Preço: R\$5,90</li> </ul> |                     |                | <b>Q</b> Pesquisar<br>- 0 M3 +<br>- 0 LA + | Cliente e entrega CX Q Cliente centrega CX Q CX Q CX Q CX Q CX Q CX Q CX Q CX Q |
|        | Qtde. itens selecionados: 0                                                                                                    |                     |                |                                            | C≣ Concluir × Cancelar                                                          |

Compre junto

Nesta aba é exibido os itens que foram adicionados como sugestão de venda, através do **Sistema M2 > Vendas >** Mais opções > Sugestão de vendas.

| Compre Junto                                           | Similares                 | Outra | is marcas |   |  |  |
|--------------------------------------------------------|---------------------------|-------|-----------|---|--|--|
| 8 - PRODUTO 02                                         |                           |       |           |   |  |  |
| Marca: DVS<br>Estoque: 177 – 0 M3 +<br>Preço: R\$99,90 |                           |       |           |   |  |  |
| 8 - PRODUTO 02                                         |                           |       |           |   |  |  |
| Marca:<br>Estoque: <b>Sem</b><br>Preço:                | DVS<br>estoque<br>R\$3,90 | - (   | ) LA      | + |  |  |

Similares

Matriz Criciúma & (48) 3411-0600 Unidade Florianópolis & (48) 99168-2865 Unidade Caxias do Sul & (54) 99631-8810

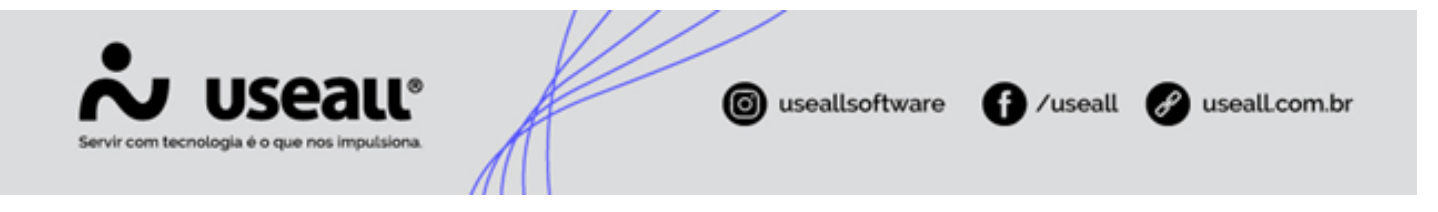

Nesta aba é exibido os itens que foram adicionados como produtos similares ao selecionado, através do **Sistema M2** > **Estoque > Mais opções > Associação de itens**.

| Compre Junto                                                   | Similares                         | Outras marcas |   |  |  |
|----------------------------------------------------------------|-----------------------------------|---------------|---|--|--|
| 10 - PRODUTO 03<br>Marca: DVS<br>Estoque: Sem estoque - 0 M3 + |                                   |               |   |  |  |
| Marca:<br>Estoque: Sem o<br>Preço:                             | C 03<br>DVS<br>estoque<br>R\$5,90 | — 0 LA        | + |  |  |

#### **Outras marcas**

Nesta aba é exibido os itens que foram adicionados como produtos equivalentes (outras marcas), através do **Sistema** M2 > Estoque > Mais opções > Associação de itens.

| Compre Junto                                     | Similares                  | Outras marcas |   |
|--------------------------------------------------|----------------------------|---------------|---|
| 12 - PRODUTO                                     | O 04                       |               |   |
| Marca:<br>Estoque:<br>Preço:                     | DVS<br>1525<br>R\$0,00     | - 0 TON       | + |
| 12 - PRODUTO                                     | O 04                       |               |   |
| Marca:<br>Estoque: <b>Sem</b><br>Preço:          | DVS<br>estoque<br>R\$4,90  | - 0 LA        | + |
| 12 - PRODUTO                                     | D 04                       |               |   |
| Marca:<br>Estoque: <b>Sem</b><br>Preço: <b>R</b> | DVS<br>estoque<br>\$149,90 | - 0 M3        | + |

Matriz Criciúma & (48) 3411-0600 Unidade Florianópolis

Unidade Caxias do Sul & (54) 99631-8810

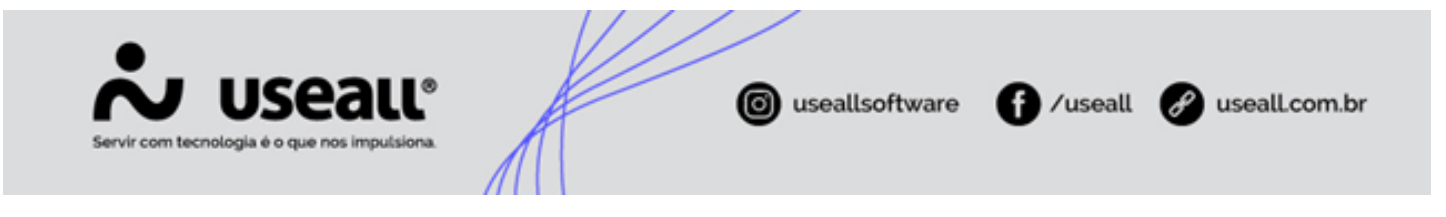

Ao lado direito tem-se o Totalizador de itens exibindo o valor total de itens adicionado e a listagem destes itens.

| ~ | USEAIL LOJA                                                                                                    |                                                                         | ९ 🎕 🖻 🖪 🚷                                                                                                    |
|---|----------------------------------------------------------------------------------------------------|-------------------------------------------------------------------------|----------------------------------------------------------------------------------------------------|
| ≡ | Venda                                                                                                    |                                                                         |                                                                                                    |
| Ħ | CE Pesquisa em lote                                                                                                    |                                                                         |                                                                                                    |
|   | Filtes swarpados         Marca       Gupo         prod <ul> <li>PRODUTO 01</li> <li>FRODUTO 01</li> <li>Marca DVS Estoque: Sem estoque Preço: R55:90</li> <li>I LA</li> <li>PRODUTO 02</li> <li>Marca DVS Estoque: 177.08 Preço: R59:90</li> <li>I LA</li> <li>PRODUTO 02</li> <li>Marca DVS Estoque: 177.08 Preço: R59:90</li> <li>I LA</li> </ul> 8 - PRODUTO 02 <ul> <li>I Construction</li> <li>I Construction</li> <li>I Constructin</li> <li>I Constructin</li></ul> | +<br>+<br>+<br>+<br>+<br>+<br>+<br>+<br>+<br>+<br>+<br>+<br>+<br>+<br>+ | Image: Control of the control of the control of t |
|   |                                                                                                    |                                                                         | Descrição                                                                                                    |
|   |                                                                                                    |                                                                         |                                                                                                    |
|   | Qtde, itens selecionados: 10                                                                                                    |                                                                         | CE Concluir 🗙 Cancelar                                                                                                    |

Ao lado de cada item é apresentado o ícone 🚦 que exibe as opções de **Remover** e **Editar**.

Na edição do item pode-se editar a quantidade e o tipo de entrega.

| Alterar dados do item |              |       |            |          |            |
|-----------------------|--------------|-------|------------|----------|------------|
| Preço.                |              | 69,90 | Quantidade |          | 1,00       |
| Tipo de entrega       | Cliente leva |       |            |          | ~          |
|                       |              |       |            | 🖻 Salvar | × Cancelar |
|                       |              |       |            | B Salvai | Carteelar  |

Após selecionar todos os itens necessários, basta clicar no botão **Concluir**, sendo retornado para a tela de atendimento apresentando todos os itens selecionados na etapa anterior.

O botão **Cancelar** retorna para a tela de atendimento sem nem um item informado.

Voltar ao topo

Matriz Criciúma & (48) 3411-0600 Unidade Florianópolis & (48) 99168-2865 Unidade Caxias do Sul & (54) 99631-8810

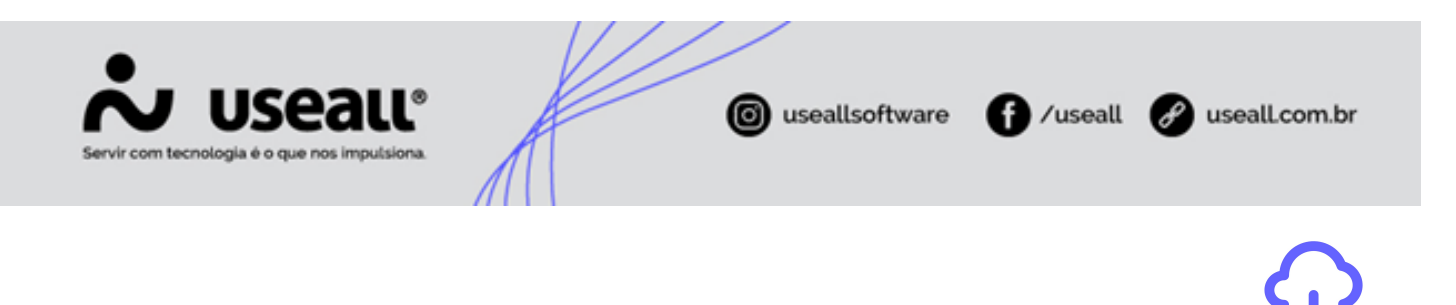

Matriz Criciúma & (48) 3411-0600 Unidade Florianópolis & (48) 99168-2865 Unidade Caxias do Sul & (54) 99631-8810 Unidade Sorocaba & (15) 99144-9939

Download PDF